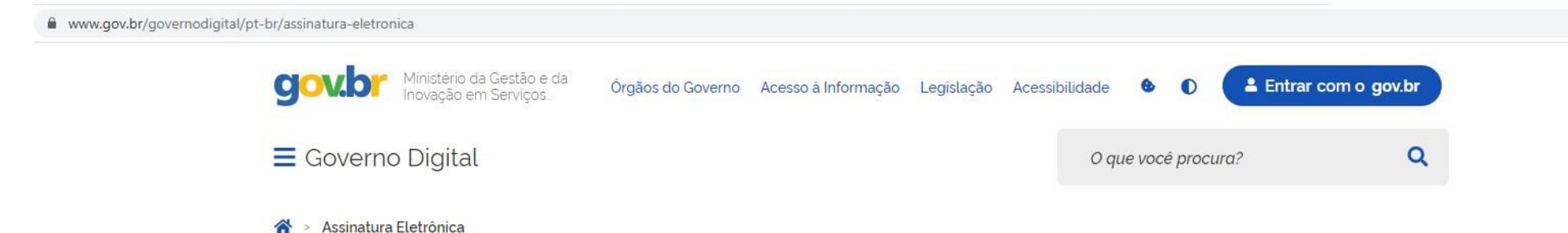

## Assinatura Eletrônica do GOV.BR

#### O que é e para que serve?

A assinatura eletrônica permite que você assine um documento em meio digital a partir da sua conta gov.br. O documento com a assinatura digital tem a mesma validade de um documento com assinatura física e é regulamentado pelo Decreto nº 10.543, de 13/11/2020 (alterado pelo Decreto nº 10.900/2021).

### Quem pode usar o serviço:

Para utilizar este serviço, você precisa ter uma conta gov.br nivel prata ou ouro.

Clique aqui para verificar se sua conta está validada para utilizar a assinatura gov.br.

Passo 1: Acesse https://www.gov.br/governodigital/pt-br/assinatura-eletronica

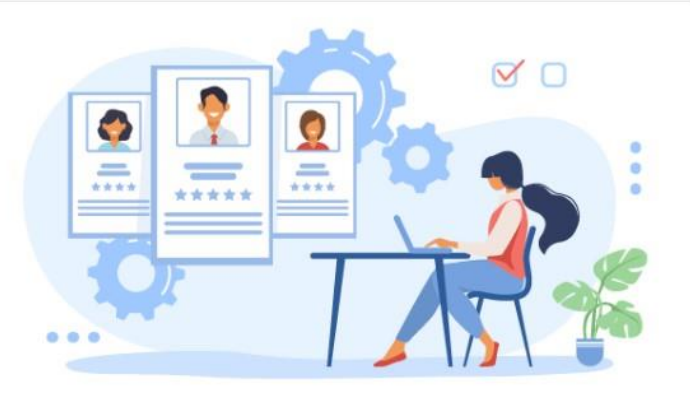

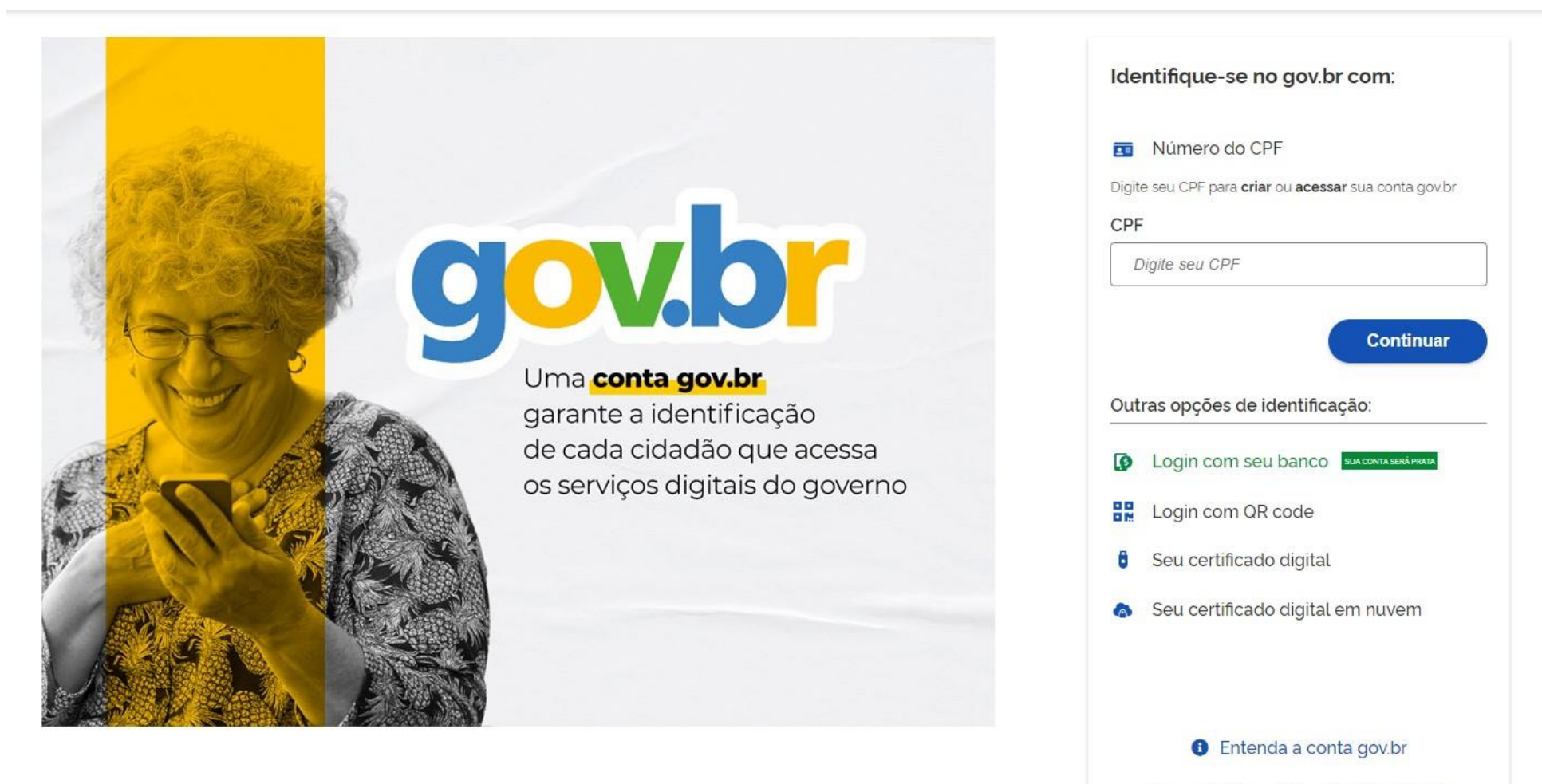

Termo de Uso e Aviso de Privacidade

Passo 2: vá até a opção "entrar com gov.br", no canto superior direito, e realize seu login com CPF e senha.

| ≡ Governo Digital                      | O que você procura?                                                             | Q |
|----------------------------------------|---------------------------------------------------------------------------------|---|
| GOV.E<br>para s<br>órgão<br>Saiba mais | BR pode trazer beneficios<br>serviços e sistemas de<br>os públicos<br>aiba mais |   |

## Conheça as etapas para a realização deste serviço

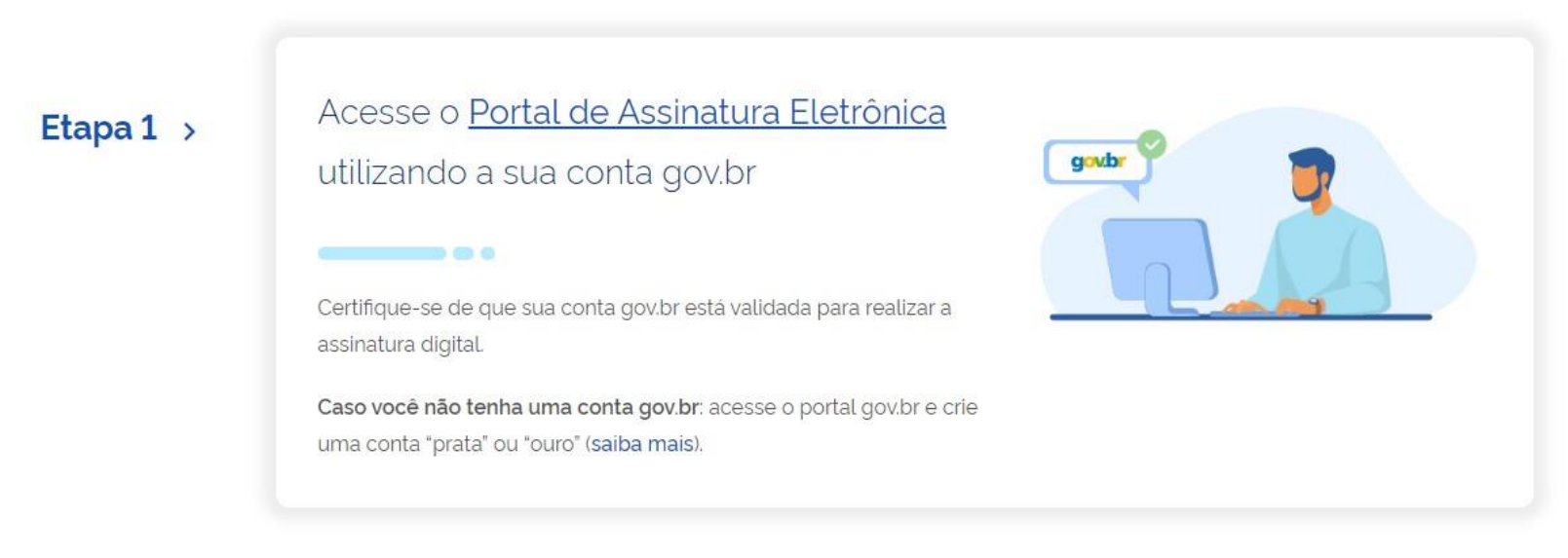

Passo 3: ao carregar a tela inicial do serviço, role até abaixo, na opção "Acesse o Portal de Assinatura Eletrônica", e clique.

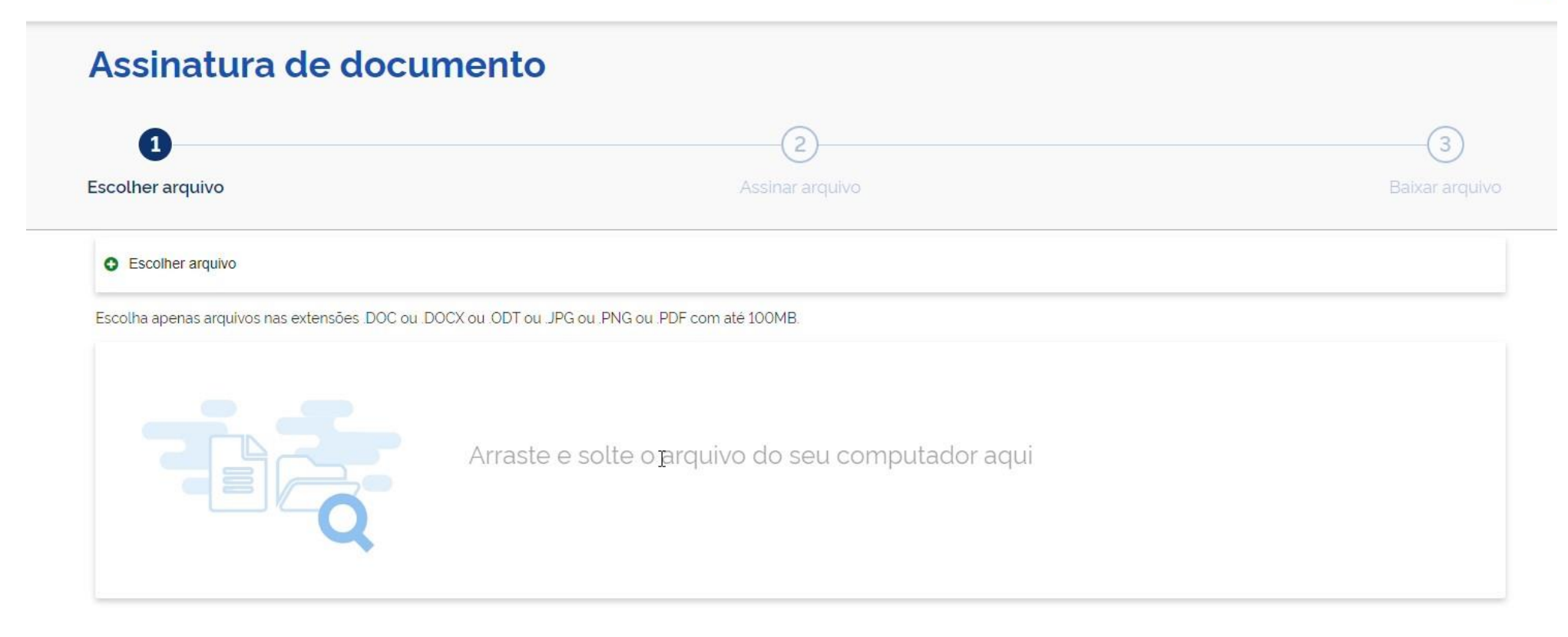

Passo 4: realize o upload do arquivo, com atenção aos formatos permitidos: DOC, DOCX, JPG, PNG ou PDF, com até 100MB.

1

PGDF-TERMO-DE-DESISTENCIA-CONCURSOprocurador.docx 40 KB

Verifique se o documento correto foi carregado e; em seguida, clique em "Avançar" para escolher o local da assinatura no documento.

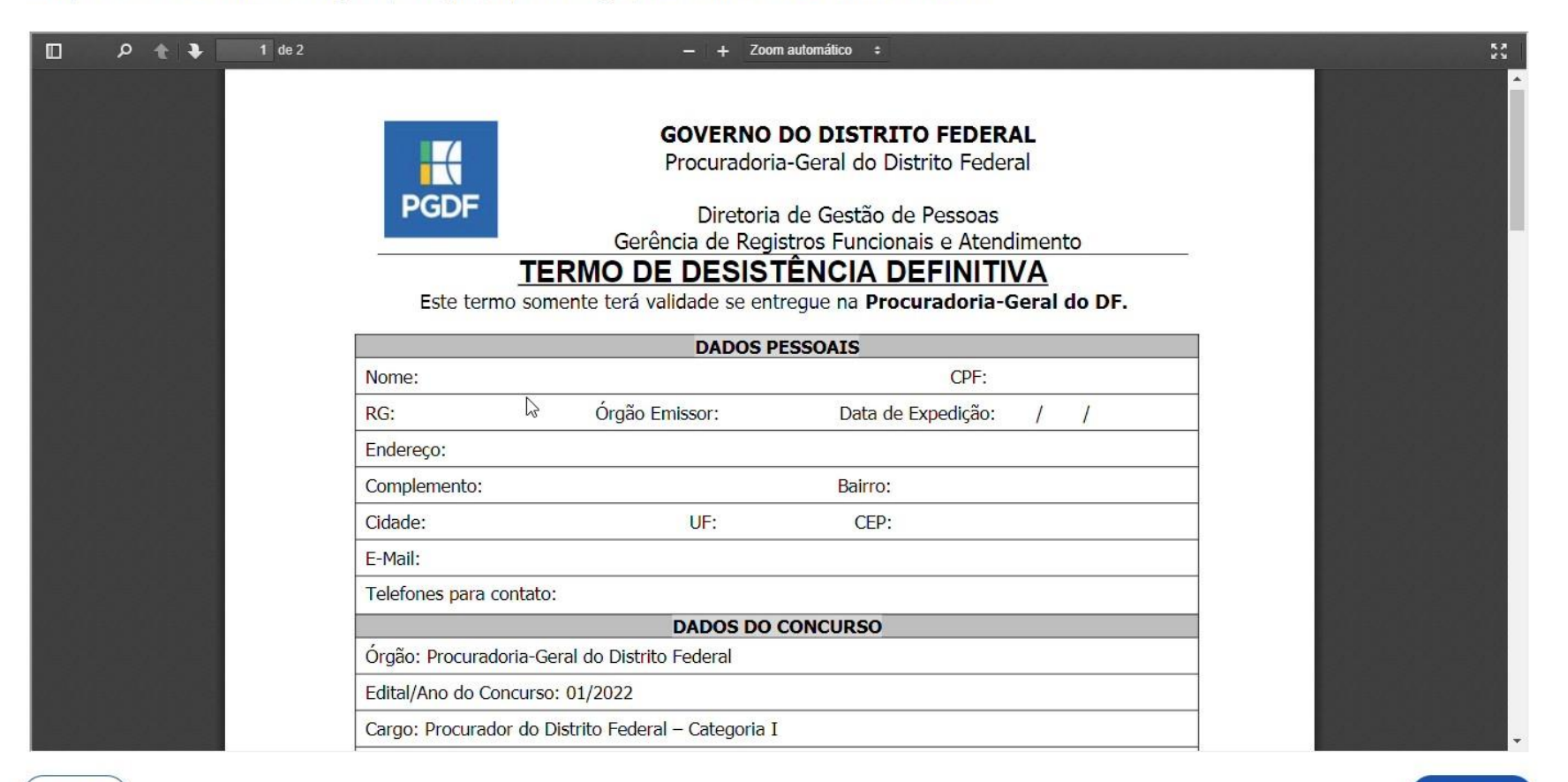

2

Voltar

Avançar

Passo 5: ao carregar o arquivo, clique em "avançar"

#### Exibir assinatura no documento

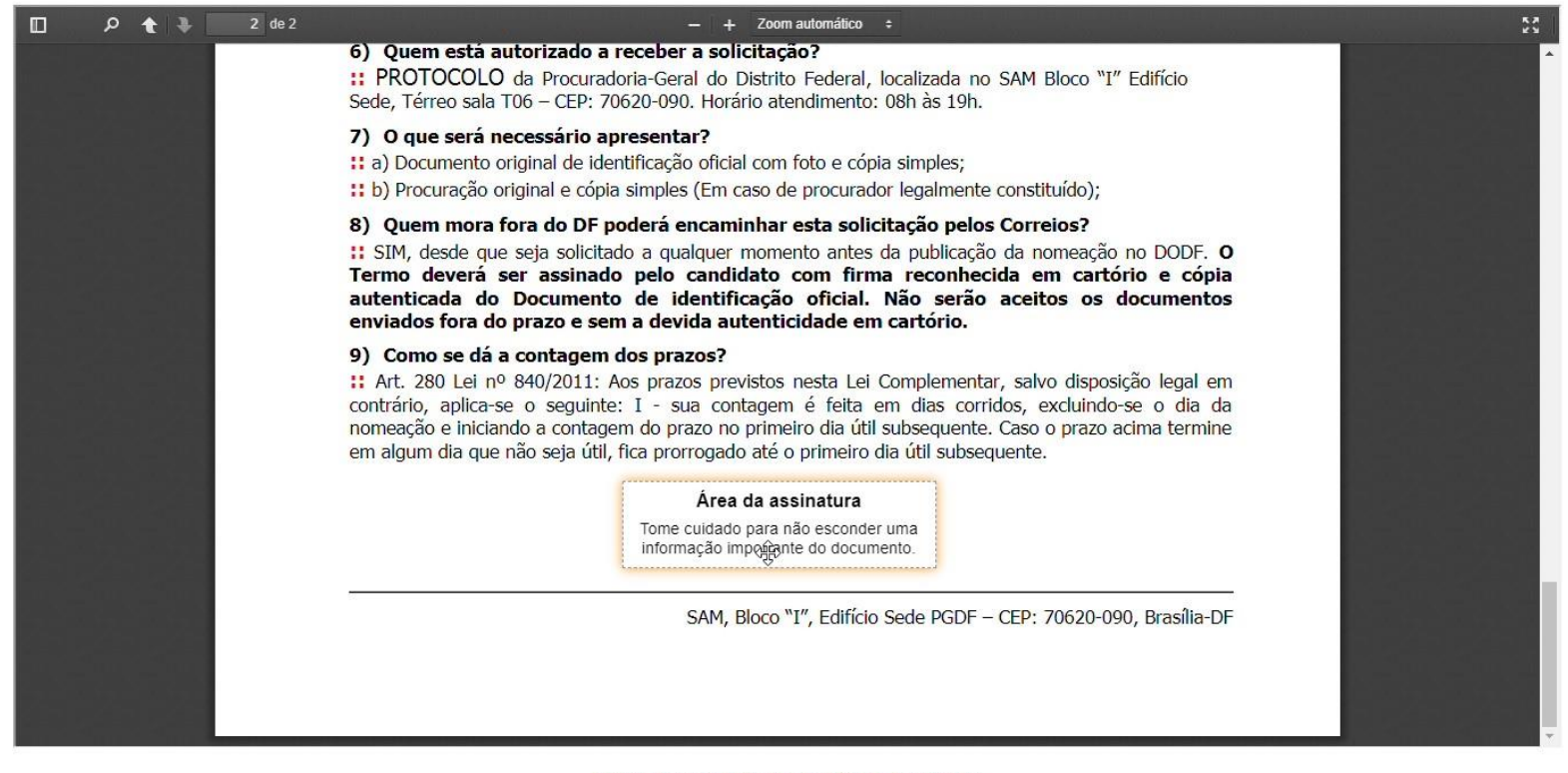

2

Clique no documento para reposicionar a assinatura.

Voltar

Assinar

3

?

Passo 6: clique em "assinar"

# Assinatura de documento 1 Escother arquivo Assinar arquivo Baixar arquivo

ATENÇÃO: Salve este(s) arquivo(s) em formato digital, pois esta é a única versão do documento em que estão registradas as assinaturas.

1. Verifique as assinaturas em validar.iti.gov.br

2. O arquivo não ficará gravado na base de dados.

3. Para mais informações, acesse a página da assinatura eletrônica

PGDF-TERMO-DE-DESISTENCIA-CONCURSOprocurador\_assinado.pdf

Passo 7: ao carregar essa tela, clique no ícone de download para baixar o arquivo em PDF

AUGU

Retornar ao Início

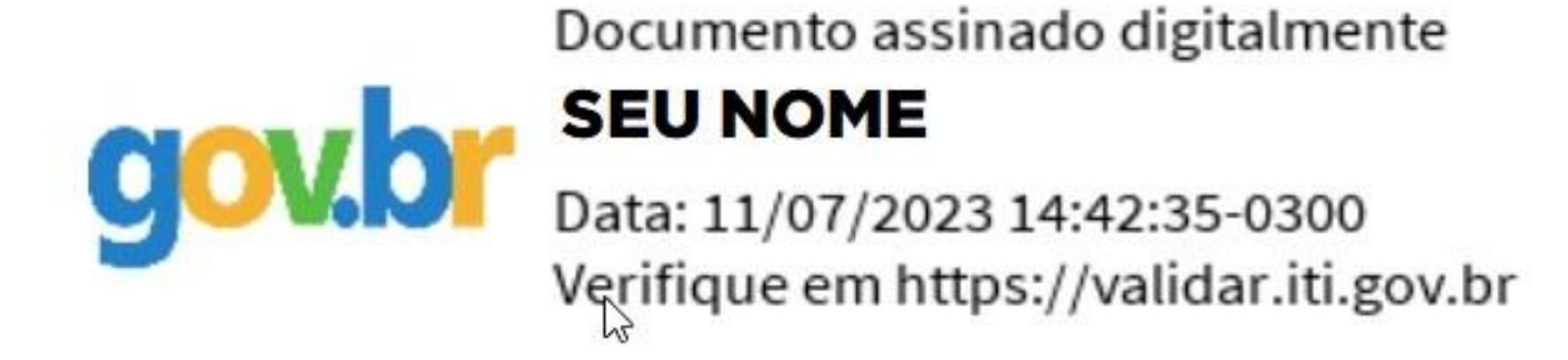

Ao abrir o arquivo, esse é o formato de assinatura que vai aparecer ao fim do documento 😌